### ¿CÓMO HACER LA MATRÍCULA EN EL CUID?

### **INSTRUCCIONES:**

## **1º REGISTRARSE COMO USUARIO:**

# ACCEDER AL PORTAL DE LA UNED PARA REGISTRARSE COMO USUARIO: <u>www.uned.es</u>. A la derecha de la página se encuentra el ACCESO AL CAMPUS

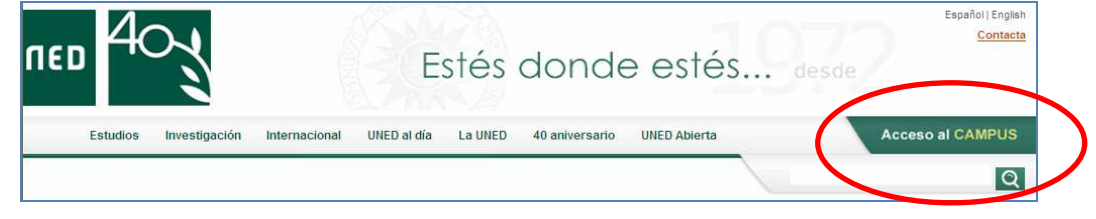

Sale la siguiente pantalla:

| ¿Has olvidado tu contraseña?<br><u>Si aún no tienes claves, pulse aqui</u> |  |
|----------------------------------------------------------------------------|--|
| Nombre de usuario                                                          |  |
| Contraseña                                                                 |  |
| Enviar                                                                     |  |

Hay que pinchar, si no se tiene claves de alumno en:" <u>Si aún no tienes claves, pulse aquí</u> "y seguir todo el proceso de inscripción. Una vez finalizado, automáticamente llegan al correo personal las claves.

### 2º MATRICULARSE:

Es necesario volver a entrar en la página de la UNED y Pinchar en: MATRICÚLATE AHORA.

| UNED Estudiantes                                                                                                    | Estés donde esté                                                                                                    | Accesibilidad (x) Cerrar<br>Español   English                                                                                                    |
|----------------------------------------------------------------------------------------------------|----------------------------------------------------------------------------------------------------|----------------------------------------------------------------------------------------------------|
| Mi escritorio Mis estudios                                                                                                    | Secretaria Campus UNED                                                                                                    |                                                                                                    |
| Usuario: NOMBRE APELLIDO 1 APELLIDO 2 (Estudia                                                                                                    | nte)                                                                                                    | Q Personas                                                                                                    |
| MI CUENTA                                                                                                    | ACTUALIDAD                                                                                                    | SERVICIOS AL ESTUDIANTE                                                                                                    |
| Image: Mis datos personales         Image: Mis datos personales         Image: Mis datos personales <td>Convocatoria General de Becas del<br/>Ministerio de Educación, Cuttura y Deporte<br/>jara estudios universitarios, curso<br/>2013/2014<br/>E plazo para presentar la solicitud finaliza el 15 de octubre.<br/><u>ver más</u><br/>Carso Búsqueda de empleo 2.0 y marca<br/><u>personal</u><br/>Sociale el máximo partido a tu curriculum y logra<br/>tus metas profesionales.<br/><u>ver más</u><br/>Blog de noticias de los Campus de<br/>nuestros Centros Asociados<br/><u>ver más</u></td> <td>Soporte Informático: 91 398 88 01<br/>Horario: de 9 a 19 h. de lunes a viernes(excepto festivos<br/>nacionales)<br/>Correo electrónico: buzonestudiantes@csi uned.es<br/><b>Normas de realización de las pruebas presenciales</b><br/><b>Matricifiate ahora</b>. Abierto plazo para las Pruebas de<br/>Acceso a la Universidad (Selectividad) del 19 de Marzo el<br/>17 de Mayo de 2013.<br/><b>Solicitudes de Certificados (selectividad, grados,<br/>másteres y Acceso Mayores 25:45)</b><br/>HOTA: Los alumnos que hayan aprobado la <u>selectividad</u><br/>antes del 2010, litenen que solicitar su certificado a través<br/>de este entaec.<br/>Los alumnos de Licenciaturas. Diplomaturas. Ingenierías y</td> | Convocatoria General de Becas del<br>Ministerio de Educación, Cuttura y Deporte<br>jara estudios universitarios, curso<br>2013/2014<br>E plazo para presentar la solicitud finaliza el 15 de octubre.<br><u>ver más</u><br>Carso Búsqueda de empleo 2.0 y marca<br><u>personal</u><br>Sociale el máximo partido a tu curriculum y logra<br>tus metas profesionales.<br><u>ver más</u><br>Blog de noticias de los Campus de<br>nuestros Centros Asociados<br><u>ver más</u> | Soporte Informático: 91 398 88 01<br>Horario: de 9 a 19 h. de lunes a viernes(excepto festivos<br>nacionales)<br>Correo electrónico: buzonestudiantes@csi uned.es<br><b>Normas de realización de las pruebas presenciales</b><br><b>Matricifiate ahora</b> . Abierto plazo para las Pruebas de<br>Acceso a la Universidad (Selectividad) del 19 de Marzo el<br>17 de Mayo de 2013.<br><b>Solicitudes de Certificados (selectividad, grados,<br/>másteres y Acceso Mayores 25:45)</b><br>HOTA: Los alumnos que hayan aprobado la <u>selectividad</u><br>antes del 2010, litenen que solicitar su certificado a través<br>de este entaec.<br>Los alumnos de Licenciaturas. Diplomaturas. Ingenierías y |
| <ul> <li>91 398 88 01</li> <li>Horario de atención: Lunes a Viernes, de 9:00 a 20:00 h.<br/>(excepto festivos nacionales)</li> </ul> ELECCIONES UNED Representantes de Estudiantes 2013                                                                                                    | Calendario de entrega de listas y actas de<br>calificaciones Pruebas Presenciales<br>Puede consultar en la Sede Electrónica de la UNED, a través del<br>siguierte eniace, el <u>calendario de entrega de listas y actas</u>                                                                                                    | CALIFICACIONES  CALIFICACIONES  CALIFICACIONES  CALIFICACIONES  CALIFICACIONES  CALIFICACIONES  CALIFICACIONES                                                                                                    |

#### O bien desde el portal www.uned.es

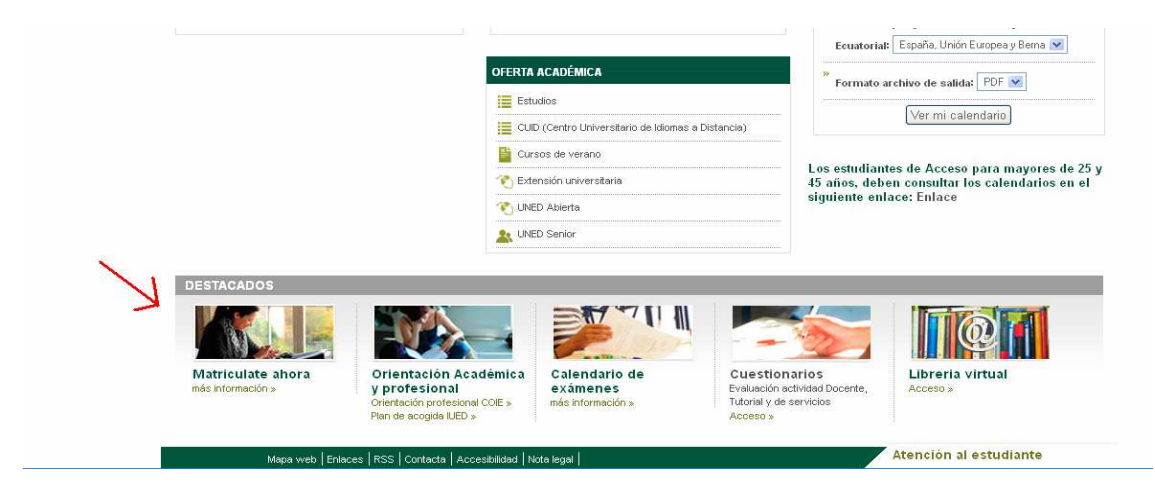

Seleccionar los estudios en los que desee matricularse, en este caso idiomas :

| Matricula curso de idiomas                              |
|---------------------------------------------------------|
| MATRÍCULA                                               |
| Plazo: Del 4 de septiembre al 4 de noviembre de<br>2014 |
| INICIAR MATRÍCULA                                       |
| MATRICULA                                               |

A continuación hay que clicar en INICIAR MATRÍCULA, y en la siguente pantalla NUEVA SOLICITUD

| Construction     Construction     Consequality     Consequality     Consequality     Consequality     C |                                                                           | Centro Universitario de Idiomas a Distancia<br>2014/2015                                      | Contacta   RSS 🔝              |
|----------------------------------------------------------------------------------------------------|---------------------------------------------------------------------------|-----------------------------------------------------------------------------------------------|-------------------------------|
| Estás en Inicio >> Gestión de solicitudes de Matricula  Gestión de solicitudes de Matricula  Desde esta página podrá gestionar las solicitudes de matrícula en Cursos de Idiomas. Se puede realizar una solicitud nueva, o gestionar las solicitudes previamente realizadas. Para cada solicitud previamente realizada, se indican las operaciones que se pueden realizar sobre dicha solicitud, dependiendo del estado en que se encuentre.  Cestión de solicitudes  Datos Personales  No existe ninguna solicitud de matrícula realizada previamente por Internet. Si desea realizar una solicitud pulse el botón "Nueva Solicitud"  Nueva Solicitud                                                                                                    | UNÓN EBOPEA Una manera de hacer Europa                                    |                                                                                               | Cerrar sesión<br>v. 1.0.1.6 R |
| Gestión de solicitudes de Matricula         Desde esta página podrá gestionar las solicitudes de matrícula en Cursos de Idiomas. Se puede realizar una solicitud nueva, o gestionar las solicitudes previamente realizada.         Para cada solicitud previamente realizada, se indican las operaciones que se pueden realizar sobre dicha solicitud, dependiendo del estado en que se encuentre.         Gestión de solicitudes       Datos Personales         No existe ninguna solicitud de matrícula realizada previamente por Internet. Si desea realizar una solicitud pulse el botón "Nueva Solicitud"         Nueva Solicitud                                                                                                    | Estás en Inicio >> Gestión de solicitudes d                               | le Matricula                                                                                  |                               |
| Desde esta página podrá gestionar las solicitudes de matrícula en Cursos de Idiomas. Se puede realizar una solicitud nueva, o gestionar las solicitudes previamente realizadas. Para cada solicitud previamente realizada, se indican las operaciones que se pueden realizar sobre dicha solicitud, dependiendo del estado en que se encuentre.  Gestión de solicitudes Datos Personales No existe ninguna solicitud de matrícula realizada previamente por Internet. Si desea realizar una solicitud pulse el botón "Nueva Solicitud" Nueva Solicitud                                                                                                    | Gestión de solicitudes de Matricula                                       |                                                                                               |                               |
| Para cada solicitud previamente realizada, se indican las operaciones que se pueden realizar sobre dicha solicitud, dependiendo del estado en que se<br>encuentre.                                                                                                    | Desde esta página podrá gestionar las solicitu<br>previamente realizadas. | des de matrícula en Cursos de Idiomas. Se puede realizar una solicitud nueva, o gesti         | onar las solicitudes          |
| Cestión de solicitudes<br>Datos Personales<br>No existe ninguna solicitud de matrícula realizada previamente por Internet. Si desea realizar una solicitud pulse el botón "Nueva Solicitud"<br>Nueva Solicitud                                                                                                    | Para cada solicitud previamente realizada, se i encuentre.                | indican las operaciones que se pueden realizar sobre dicha solicitud, dependiendo d           | el estado en que se           |
| Datos Personales<br>No existe ninguna solicitud de matrícula realizada previamente por Internet. Si desea realizar una solicitud pulse el botón <b>"Nueva Solicitud"</b><br>Nueva Solicitud                                                                                                    | Gestión de solicitudes                                                    |                                                                                               |                               |
| No existe ninguna solicitud de matrícula realizada previarmente por Internet. Si desea realizar una solicitud pulse el botón <b>"Nueva Solicitud"</b><br><u>Nueva Solicitud</u>                                                                                                    |                                                                           |                                                                                               | Datos Personales              |
| No existe ninguna solicitud de matrícula realizada previamente por Internet. Si desea realizar una solicitud pulse el botón <b>"Nueva Solicitud"</b><br>Nueva Solicitud                                                                                                    |                                                                           |                                                                                               |                               |
| No existe ninguna solicitud de matrícula realizada previamente por Internet. Si desea realizar una solicitud pulse el botón <b>"Nueva Solicitud"</b> No existe ninguna solicitud de matrícula realizada previamente por Internet. Si desea realizar una solicitud pulse el botón <b>"Nueva Solicitud"</b>                                                                                                    |                                                                           |                                                                                               |                               |
| Nueva Solicitud                                                                                                    | No existe ninguna solicitud de matrícula                                  | realizada previamente por Internet. Si desea realizar una solicitud pulse el botón <b>"Nu</b> | eva Solicitud"                |
|                                                                                                    |                                                                           | Nueva Solicitud                                                                               |                               |
|                                                                                                    |                                                                           |                                                                                               |                               |
|                                                                                                    |                                                                           |                                                                                               |                               |

OUNED - Centros de Servicios Informáticos - 2013

Seleccionar la modalidad:

"CONVOCATORIA DE MATRICULA VIRTUAL (SIN CLASES PRESENCIALES)"

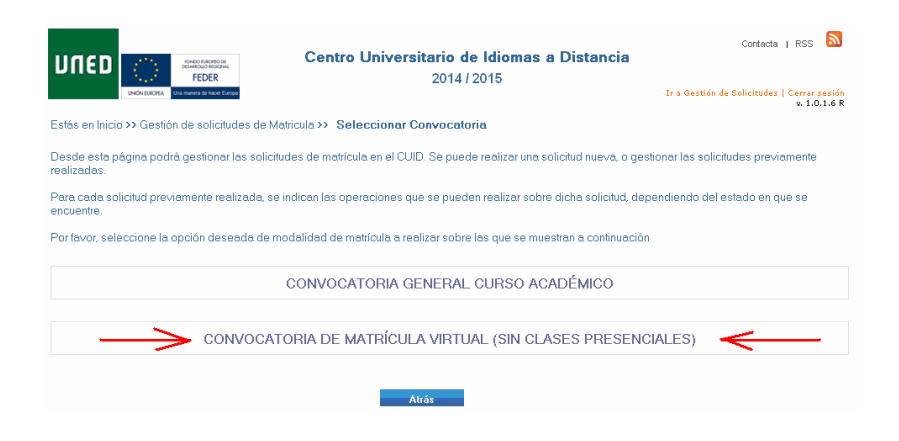

En la siguiente pantalla elegimos en convenios: "ICOMOU"

|                                                                                                    | 2013/2014                                      |                                                             |
|----------------------------------------------------------------------------------------------------|------------------------------------------------|-------------------------------------------------------------|
| UNON EUROPEA Una manera de hacer Europa                                                                           |                                                | Ir a Gestión de Solicitudes   Cerrar sesión<br>v. 1.0.1.9 R |
| ás en Inicio >> Gestión de solicitudes de Matri                                                                   | icula >> Nueva Solicitud                       |                                                             |
| ueva Solicitud                                                                                                    |                                                |                                                             |
| eleccione los datos académicos en qu                                                                              | ue desee matricularse                          |                                                             |
| CONVOCATORIA GENERAL CURSO ACADÉ                                                                                  | MICO                                           |                                                             |
| dioma                                                                                                    |                                                |                                                             |
| INGLÉS                                                                                                    |                                                | ×                                                           |
| livel                                                                                                    |                                                |                                                             |
| INGLÉS BÁSICO A2                                                                                                  |                                                | ×                                                           |
| Centro asociado                                                                                                   |                                                |                                                             |
| MADRID                                                                                                    |                                                | ×                                                           |
| Si considera que puede acogerse a uno de los<br>Convenios<br>- Seleccione un convenio -                           | siguientes convenios, seleccionelo de la lista | <u> </u>                                                    |
| Clase de Matrícula                                                                                                |                                                |                                                             |
| Debe indicar su clase de matrícula sino ha indi                                                                   | cado que puede acogerse a un convenio          |                                                             |
| Clase de Matrícula                                                                                                |                                                |                                                             |
|                                                                                                    |                                                |                                                             |
| - Seleccione clase de matrícula -                                                                                 |                                                |                                                             |
| - Seleccione clase de matrícula -<br>Derecho a Reducción Adicional por                                            |                                                |                                                             |
| - Seleccione clase de matrícula -<br>Derecho a Reducción Adicional por<br>- Seleccione descuento si corresponde - |                                                | ×                                                           |

Pulsamos *siguiente* y a continuación le aparece el importe correspondiente a su matrícula, si es correcto pulse "Aceptar". Si ha consignado un dato erróneo o ha omitido algo pulse 'cancelar'

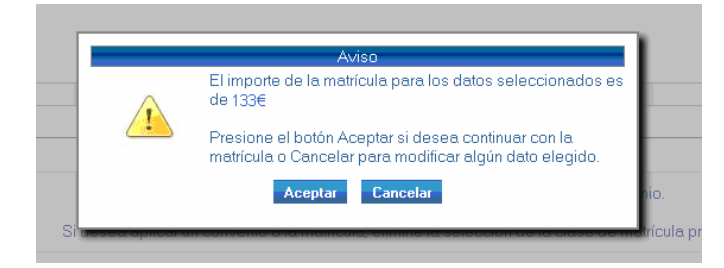

Seguidamente le aparecen los datos para confirmar su solicitud. Deberá revisarlos antes de pulsar "**Confirmar** >"

|                                                       | Centro Universitario de Idio<br>2014/2015                           | Contacta   RSS<br>mas a Distancia<br>Ir a Gestión de Solidiudes   Cerrar, se |
|-------------------------------------------------------|---------------------------------------------------------------------|------------------------------------------------------------------------------|
| stás en Inicio >> Gestión de solicitudes de Matri     | cula>> Confirmar Solicitud                                          | v. 1.0.1                                                                     |
| Confirmar Solicitud de Matricula                      |                                                                     |                                                                              |
| Confirmar Datos de Solicitud                          |                                                                     |                                                                              |
| A continuación aparecen los datos ce su solicit       | tud de matrícula incluyendo la liquidación.                         |                                                                              |
| Si desea <b>confirmar</b> dicha solicitudpulse el bo  | tón "Confirmar" que aparece al final de la págin                    | а.                                                                           |
| Si desea <b>modificar</b> dicha solicitudpulse el bo  | tón "Atrás" que aparece al final de la página.                      |                                                                              |
| Datas Personales                                      |                                                                     |                                                                              |
| DNI/Pasaporte : 00000000                              | Nombre : NOMBRE APELLIDO1 APE                                       | LLID02                                                                       |
| Teléfono : 9100000                                    | Telf. Móvil : 600000000                                             | Email : login@mail.es                                                        |
| Sexo : HOMBRE<br>Documento del Estudiante : 00000000L | País de Nacionalidad : <b>España</b><br>País Emisor : <b>España</b> |                                                                              |
| Datos de dirección                                    |                                                                     |                                                                              |
| Dirección : PASEO SENDA DEL REY, 1<br>PLANTA 0        | 1 - Población : MADRID                                              | Provincia : MADRID                                                           |
| Código Postal : 28044                                 | País de Residencia : <b>España</b>                                  |                                                                              |
| Datos de nacimiento                                   |                                                                     |                                                                              |
| Fecha de nacimiento : 28/05/1976                      | Población de nacimiento : MADRID                                    |                                                                              |
| Provincia de nacimiento : MADRID                      | País de nacimiento : MADRID                                         |                                                                              |
| Datos académicos                                      |                                                                     |                                                                              |
| Convocatoria : CONVOCATORIA GENE                      | RAL CURSO ACADÉMICO                                                 |                                                                              |
| ldioma : INGLES                                       |                                                                     |                                                                              |
| Nivel: INGLES BASICU AZ                               |                                                                     |                                                                              |
|                                                       |                                                                     |                                                                              |
| Clase de matrícula : MATRÍCULA ORDIN                  | IARIA                                                               |                                                                              |
| Datas Económicos                                      |                                                                     |                                                                              |
| Pago Domiciliado : No                                 |                                                                     |                                                                              |
| Total matrícula : 133 €                               |                                                                     |                                                                              |
|                                                       |                                                                     |                                                                              |
|                                                       | Atrás Confirmar                                                     | •                                                                            |
|                                                       | 6 IIIED - Canima de Sanicies, Indem Alice                           | e - 2013                                                                     |

En la siguiente pantalla le aparece los **modos de pago** de matricula:

1- <u>Tarjeta de crédito</u>. Pulsamos "pago on line" si queremos pagar con nuestra tarjeta de crédito

| FEDER                                                                                       | 2014/2015                                                                                                    | Nombre Apellido1 Ap                                  |
|---------------------------------------------------------------------------------------------|----------------------------------------------------------------------------------------------------|------------------------------------------------------|
| UNÓN EUROPEA Una manera de hacer Europa                                                     |                                                                                                    | Ir a Gestión de Solicitudes   Cer<br>V               |
| is en Inicio >> Gestión de solicitudes d                                                    | e Matricula >> Gestión de pagos                                                                                                    |                                                      |
|                                                                                             |                                                                                                    |                                                      |
| estión de pagos                                                                             |                                                                                                    |                                                      |
| Modalidad de Pago                                                                           |                                                                                                    |                                                      |
| continuación se muestra el importe del pag                                                  | o de la matrícula.                                                                                                    |                                                      |
| i desea realizar el pago online de su solicituo<br>estionarlo.                              | l de matrícula seleccione "Pago Online", acto seguido, se abrirá en una nueva vent                                                                                                    | ana el terminal de pago para                         |
| ii desea realizar el pago en sucursal bancario                                              | seleccione el boton "Pago Sucursal Bancaria" que generará el impreso oportuno                                                                                                    |                                                      |
| ambién puede domiciliar el pago, presionano<br>ue desea vincular a dicho pago.              | lo sobre la opción <b>"Pago Domiciliado"</b> , que mostrará una nueva ventana donde del                                                                                                    | perá introducir el número de cuenta                  |
| Concepto del pago                                                                           | Cantidad                                                                                                    | Estado del pago                                      |
| PAGO MATRÍCULA                                                                              | 133,00 €                                                                                                    | PENDIENTE DE PAGO                                    |
| na vez confirmada la solicitud y elegida la m<br>u solicitud queda pendiente de conformidad | odalidad de pago se dará por finalizado el proceso de solicitud de matrícula.<br>por el negociado, una vez comprobado el pago y/o la documentación necesaria.                                                                |                                                      |
| Actualmente no hay datos para la don                                                        | iiciliación bancaria del pago, introduzca los datos pulsando el botón cor                                                                                                    | respondiente en caso de que                          |
| alera elegir esta coma de pago.                                                             |                                                                                                    | Pice Press                                           |
| Pago Online                                                                                 | Pago Sucursal Bancaria Pago Domiciliado                                                                                                    | rinalizar                                            |
| Pago Online                                                                                 | Pago Sucursal Bancaria Pago Domiciliado                                                                                                    | rinalizar                                            |
| Pago Online<br>UNED Libreria<br>Virteal<br>Virteal                                          | Pago Sucursal Bancaria Pago Domiciliado NED, libros UNED.com, ha preseleccionado la bibliografía necesaria para tus asignaturas. A través de cotamente recibirás tu pedido en un plazo máximo de 48/72 horas (en península). | rmanzar<br>el siguiente enlace puedes consultarla y, |

|                 | Pago Online        |                            | × |
|-----------------|--------------------|----------------------------|---|
|                 |                    | TELEPAGO                   | 1 |
| Import          | e 133 Euros        | []                         |   |
| Comer           | cio UNED- CUID     | MasterCard.<br>SecureCode. |   |
| Pedido          | T000000            |                            |   |
| Fecha           | 09/09/2013         |                            |   |
| MasterCard Hora | 13:22              | 7                          |   |
|                 | http://www.uned.es | VERIFIED<br>by VISA        |   |
| νις             | pagos-tarjeta@     |                            |   |
| Nº Tar          | jeta               |                            | U |
| Caduci          | dad Mes Año        |                            |   |
| Cód, S          | eguridad           |                            |   |

I UNED - Centros de Servicios Informáticos - 2014

A continuación le aparece la documentación de su matricula. En el caso de que haya realizado el pago con tarjeta o por domiciliación bancaria deberá conservar este documento como

2.- Pago en efectivo. En el caso de que vaya a realizar el pago en efectivo, deberá imprimir

() estas cartas de pago y dirigirse a cualquier sucursal del **Banco Santander** para hacerlo efectivo. A continuación de las cartas de pago le aparecerán las instrucciones de finalización de matrícula.

| 🥑 Mozilla Firefox                                                                                                    |                                                                                                    |
|----------------------------------------------------------------------------------------------------|----------------------------------------------------------------------------------------------------|
| Archive Editor Ver Historial Manadares Harraniastas Aunda                                                                                                    |                                                                                                    |
| 🕞 🛚 🔁 informeCartaPago(2).pdf - Adobe Acrobat Pro                                                                                                    | as X Consulta de Calificaciones Estudios de Gr X +                                                                                                    |
| Archivo Edición Ver Documento Comentarios Formularios Herramientas Avanzadas Ventana<br>Ayuda                                                                                                    | x C <sup>2</sup> ▼ C <sup>2</sup> S - Google                                                                                                    |
| 🚈 🖉 Crear 🔹 🚑 Combinar 🗸 🄬 🔹 🔒 🖉 🖉 🖉 🖉 🖉 Comentario 🛀                                                                                                    | 📋 Caja Laboral   Euskadi M Gmail 🛄 cuid 🛄 UNED Madrid: Universi 🎇 Time Calculator 🗌 ingles oficial 🗋 Gestión de es                                                            |
| 😑 🗄 • 着 • 🔏 🗉 🗧 🗢 🗡 🖊 🗖 🔿 🥖 🌏 Mostra                                                                                                    | rar • stión de pagos                                                                                                    |
| 🗀 🖶 📄 🖃 🎓 🔶 1 / 3 - 11 🖑 🤻 💌 🖲 53,59                                                                                                    | 3% -                                                                                                    |
| Buscar •                                                                                                    |                                                                                                    |
| Universidad Nacional de Educación a Distancia<br>constrativa Entrado des<br>destrativacións entrado<br>destrativacións de Secondad de Educación a Distancia<br>universidad Nacional de Educación a Distancia<br>universidad Nacional de Educación a Distancia<br>universidad Nacional de Educación a Distancia<br>Universidad Nacional de Educación a Distancia<br>Universidad Nacional de Educación a Distancia<br>Universidad Nacional de Educación a Distancia<br>Universidad Nacional de Educación a Distancia<br>Universidad Nacional de Educación a Distancia<br>Universidad Nacional de Educación a Distancia<br>Universidad Nacional de Educación a Distancia<br>Universidad Nacional de Educación a Distancia<br>Universidad Nacional de Educación a Distancia<br>Universidad Nacional de Educación a Distancia<br>Universidad Nacional de Educación a Distancia                                                                                                    | cione "Pago Online", acto seguido, se abrirá en una nueva ventana el terminal de pago para                                                                                    |
| COUNDERTO DE ESTICANTE de MEDITA PAR BASON Revala                                                                                                    | n <b>"Pago Sucursal Bancaria"</b> que generará el impreso oportuno.<br><b>"Pago Domiciliado"</b> , que mostrará una nueva ventana donde deberá introducir el número de cuenta |
| MATERICULA                                                                                                    |                                                                                                    |
| CODIDO DENOMINACIÓN IMPORTE     10022 INQLÉS INTERNEDID B1 123,00 4                                                                                                    | Cantidad Estado del pago                                                                                                    |
|                                                                                                    | 133,00 € PENDIENTE DE PAGO                                                                                                    |
|                                                                                                    | e dará por finalizado el proceso de solicitud de matrícula.<br>a vez comprobado el pago y/o la documentación necesaria.                                                       |
| LOURADON  APOINT A MODERNAM  INSUE  OFICINAL DEL ANCO MARTAGER  CHICAN DEL ANCO MARTAGER  CHICAN | n del pago, introduzca los datos pulsando el botón correspondiente en caso de que quiera                                                                                      |
| while an order or more than the second of the second and the second of the second and the second of the second of the second     | Pago Sucursal Bancaria 🔶 Pago Domiciliado Finalizar                                                                                                    |

**<u>3.- Domiciliación bancaria</u>**. En caso de que quiera domiciliar el pago de su matricula deberá rellenar los campos de "Datos Cuenta de Domiciliación

| vlodalidad de Pago                                                                      |                                                                                           |                                   |
|-----------------------------------------------------------------------------------------|-------------------------------------------------------------------------------------------|-----------------------------------|
| continuación se muestra el importe del p                                                | pago de la matrícula.                                                                     |                                   |
| 3i desea realizar el pago online de su soli<br>Jestionarlo.                             | citud de matrícula seleccione <b>"Pago Online"</b> , acto seguido, se abrirá en una nueva | ventana el terminal de pago para  |
| Si desea realizar el pago en sucursal bano                                              | caria seleccione el boton <b>"Pago Sucursal Bancaria"</b> que generará el impreso opo     | irtuno.                           |
| ambién puede domiciliar el pago, presio<br>uenta que desea vincular a dicho pago.       | nando sobre la opción <b>"Pago Domiciliado"</b> , que mostrará una nueva ventana don      | de deberá introducir el número de |
| Concepto del pago                                                                       | Introduzca los datos para domiciliar el pago                                              | Estado del pago                   |
| PAGO MATRÍCULA                                                                          | Rellenar solamente si desea domiciliar el pago en su cuenta bancaria                      | PENDIENTE DE PAGO                 |
| na vez confirmada la solicitud y elegida la<br>u solicitud queda pendiente de conformic | Titular de la Cuenta                                                                      |                                   |
| intualmente no hau datos para la de                                                     | Código de su cuenta bancaria                                                              | arraspondiante en esse de         |
| ue quiera elegir esta forma de pag                                                      | IBAN Entidad Sucursal Dig.Control Núm. Cuenta                                             |                                   |
| Dana Online                                                                             |                                                                                           | Finalizar                         |

Si quiere acceder a ver o comparar todo material didáctico que necesitamos para nuestro curso Pulsamos Vereis Receiver y seleccionamos el material que necesitemos para realizar la compra. Si no desea realizar la compra en este momento, cierre el navegador. Libros UNED conservará los datos de materiales asociados a su matrícula, y podrá recuperarlos accediendo a nuestra Web con sus claves de acceso de la UNED.

| stión de pagos                                                                                                    |                                                                                     |                                            |
|----------------------------------------------------------------------------------------------------|-------------------------------------------------------------------------------------|--------------------------------------------|
| And - Band de Deser                                                                                                    |                                                                                     |                                            |
|                                                                                                    |                                                                                     |                                            |
| continuación se muestra el importe del pago de la matricula.                                                                                                    |                                                                                     |                                            |
| i desea realizar el pago online de su solicitud de matrícula seleccione <b>"Pago Online"</b> ,<br>estionarlo.                                                                   | , acto seguido, se abrirá en una nueva ver                                          | itana el terminal de pago para             |
| desea realizar el pago en sucursal bancaria seleccione el boton "Pago Sucursal Ba                                                                                               | ancaria" que generará el impreso oportun                                            | 0.                                         |
| anibién puede domiciliar el pago, presionando sobre la opción <b>"Pago Domiciliado</b> ",<br>ue desea vincular a dicho pago.                                                    | que mostrará una nueva ventana donde d                                              | eberá introducir el número de cuenta       |
| oncepto del pago                                                                                                    | Cantidad                                                                            | Estado cel pago                            |
| PAGO MATRÍCULA                                                                                                    | 133 €                                                                               | PENDIENTE DE PAGO                          |
| na vez confirmada la solicitud y elegida la modalidad de pago se dará por finalizado el p<br>solicitud queda pendiente de conformidad por el negociado, una vez comprobado el p | roceso de solicitud de matrícula.<br>ago y/o la documentación necesaria.            |                                            |
| ctualmente no hay datos para la doniciliación bancaria del pago, introdu<br>uiera elegir esta foma de pago.                                                                     | izca los datos pulsando el botón co                                                 | rrespondiente en caso de que               |
| Pago Online Pago Sucursal Bancaria                                                                                                    | Pago Domiciliado                                                                    | Finalizar                                  |
|                                                                                                    |                                                                                     | $\sim$                                     |
| La nueva librería de la UNED, libros UNED.com, ha preseleccionado la bili<br>si deseas adquirirlos directamente recibirás tu pedido en un plazo máximo o                        | iografía necesaria para tus asignaturas. A través<br>de 48/72 horas (en península). | del siguiente enlace puedes consultarla y, |
| Virtual Virtual                                                                                                    |                                                                                     |                                            |

Si pulsamos "*Finalizar*" terminamos el proceso de matricula y volvemos a Gestión de solicitudes, donde podremos Consultar, **Modificar**, Confirmar, **Imprimir** (para volver a generar los impresos de matricula), **Solicitar adaptaciones** (en el caso de discapacidad) y **Anular** nuestra solicitud de matricula. También **podremos realizar una nueva solicitud de matricula** CUID.

| ás en Inicio >> Gestió                  | n de solicitudes de Matricu             | ula                 |                |             |              |                        |                           |            | v. 1.0    |
|-----------------------------------------|-----------------------------------------|---------------------|----------------|-------------|--------------|------------------------|---------------------------|------------|-----------|
| estión de solicitude                    | s de Matricula                          |                     |                |             |              |                        |                           |            |           |
| sde esta página podrá ge                | estionar las solicitudes de matr        | ricula en Cursos de | e Idiomas. S   | Se puede re | alizar una   | solicitud n            | ueva, o gestion           | ar las sol | licitudes |
| viamente realizadas.                    |                                         |                     |                |             |              |                        |                           |            |           |
| a cada solicitud previam<br>uentre.     | ente realizada, se indican las c        | operaciones que se  | e pueden re    | alizar sobr | e dicha soli | icitud, dep            | endiendo del es           | tado en o  | que se    |
| Sectión de solicitudes                  |                                         |                     |                |             |              |                        |                           |            |           |
| restion de solicitudes                  |                                         |                     |                |             |              |                        |                           | Datos Pe   | rsonales  |
| stado de solicitudes rea                | lizadas                                 |                     |                |             |              |                        |                           |            |           |
|                                         | Modelidad de Matrícula                  | Estado solicitud    | Consultar      | Modificar   | Confirmar    | Gestión<br>de<br>pagos | Solicitar<br>adaptaciones | Anular     | Activa    |
| ldioma - Nivel                          |                                         |                     |                |             |              | $\sim$                 | _                         |            |           |
| ldioma-Nivel<br>INGLÉS INTERMEDIO<br>31 | CONVOCATORIA GENERAL<br>CURSO ACADÉMICO | PENDIENTE           | P              | 1           |              | ( 🛎 )                  |                           | 8          |           |
| idioma-Nivel<br>NGLÊS INTERMEDIO<br>31  | CONVOCATORIA GENERAL<br>CURSO ACADÉMICO | PENDIENTE           | P              | /           |              | ۲                      |                           | e          |           |
| ldioma-Nivel<br>INGLÉS INTERMEDIO<br>B1 | CONVOCATORIA GENERAL<br>CURSO ACADÉMICO | PENDIENTE<br>Nueva  | ©<br>Solicitud | /           |              | ۲                      |                           | 9          |           |